# Solução de problemas com ventiladores em um sistema FireSIGHT

### Contents

Introduction Sintoma Etapas de verificação LED do sistema e painel LCD Nível de ruído acústico Nível de RPM Troubleshoot Documentos relacionados

## Introduction

Este documento discute várias etapas de solução de problemas que você pode seguir para investigar um problema com ventiladores em um Cisco FireSIGHT Management Center e um dispositivo FirePOWER.

### Sintoma

Um sistema FireSIGHT que tenha problemas com ventilador pode apresentar um dos seguintes comportamentos:

- O LED de status do sistema é vermelho ou âmbar.
- Depois de ligar um sistema FireSIGHT, ele gera ruído excessivo.
- Um FireSIGHT Management Center exibe o seguinte alerta de integridade:

Module Hardware Alarms: FAN1 fan speed is running  $\ensuremath{\text{high}}$  . Ou,

Module Hardware Alarms: FAN2 fan speed is running **low**.

# Etapas de verificação

LED do sistema e painel LCD

- O status do sistema mostra a luz âmbar quando um ventilador ultrapassa qualquer limite crítico ou não crítico.
- Em um dispositivo FirePOWER série 3, o modo Status do sistema do painel LCD exibe o status do ventilador.

**Note**: Se houver um problema com os ventiladores de uma unidade de fonte de alimentação (PSU), verifique a parte traseira do dispositivo. Você pode observar o LED da fonte de alimentação em vermelho.

#### Nível de ruído acústico

Dependendo do modelo de hardware de um sistema FireSIGHT, o nível de ruído de um ventilador é diferente. Antes de considerar que um ventilador está gerando ruído excessivo, determine o nível de ruído acústico do modelo de hardware que você está usando. Você pode usar um medidor de decibéis para medir o nível real de ruído do seu dispositivo.

| Tipo de<br>dispositivo   | Modelo          | Nível de      |
|--------------------------|-----------------|---------------|
|                          | de              | ruído         |
|                          | hardware        | acústico      |
| Dispositivo<br>FirePOWER | Série<br>70xx   | 53 dBA        |
|                          |                 | quando        |
|                          |                 | ocioso. 62    |
|                          |                 | dBA a plena   |
|                          |                 | carga do      |
|                          |                 | processador.  |
|                          | Série<br>3D71xx | 64 dBA em     |
|                          |                 | plena carga   |
|                          |                 | do            |
|                          |                 | processador,  |
|                          |                 | operação      |
|                          |                 | normal do     |
|                          |                 | ventilador    |
|                          |                 | atende ao     |
|                          |                 |               |
|                          |                 | acustico GR-  |
|                          |                 | 63-CORE 4.6   |
|                          | Série<br>81xx   |               |
|                          |                 | operacional   |
|                          |                 | normai        |
|                          |                 |               |
|                          |                 |               |
|                          |                 | LVVAU (alla   |
|                          |                 |               |
|                          |                 | operacional   |
|                          |                 | normal tínico |
|                          |                 | é de 80 dB    |
|                          |                 | LWAd.         |
|                          | Séries          | O ruído       |
|                          | 82xx e          | operacional   |
|                          | 83xx            | normal        |

|                                   |                   | máximo é de<br>81,6 dB<br>LWAd (alta<br>temperatura)<br>O ruído<br>normal de<br>operação<br>típico é de<br>81,4 dB<br>LWAd. |
|-----------------------------------|-------------------|----------------------------------------------------------------------------------------------------|
| FireSIGHT<br>Management<br>Center | DC750<br>(Rev. 1) | <7,0 dBA<br>(montagem<br>em rack) em<br>estado<br>ocioso na<br>temperatura<br>ambiente<br>típica do<br>escritório           |
|                                   | DC750<br>(Rev 2)  | 7,0 dBA em<br>estado<br>ocioso à<br>temperatura<br>ambiente<br>típica do<br>escritório                                      |
|                                   | DC1500            | <7,0 dBA<br>(montagem<br>em rack) em<br>estado<br>ocioso na<br>temperatura<br>ambiente<br>típica do<br>escritório           |
|                                   | DC3500            | <7,0 BA<br>(montagem<br>em rack) em<br>estado<br>ocioso na<br>temperatura<br>ambiente<br>típica do<br>escritório            |

#### Nível de RPM

Se um dos ventiladores parar de funcionar, todos os ventiladores restantes funcionarão a 100% de RPM para garantir que o calor no chassi permaneça sob controle. Assim, o nível de ruído de um sistema pode aumentar. Se você determinar que o nível de ruído acústico do seu dispositivo está muito alto, execute os seguintes comandos para determinar se os ventiladores do sistema

estão funcionando bem:

Em um FireSIGHT Management Center,

admin@FireSIGHT:~\$ sudo ipmitool sdr list | grep -i fan System Fan 1A | 7500 RPM | ok System Fan 2A | 7100 RPM | ok System Fan 3A | 7000 RPM | ok System Fan 4A | 7200 RPM | ok

**Note**: A saída acima é um exemplo. Um nível RPM pode ser diferente, dependendo do modelo de hardware que você está usando. Observe que o status de cada ventilador é mostrado como ok.

Em um dispositivo FirePOWER,

> show fan-status
-----[ Hardware Fan Status ]----CPU1 : Normal
CPU1 : Normal
Mem1 : Normal
Mem2 : Normal
Sys1 : Normal
Sys2 : Normal
No shell especialista de um dispositivo FirePOWER,

> expert admin@FirePOWER:~\$ sudo ipmitool sdr list | grep -i fan Processor 1 Fan | 5544 RPM | ok Processor 2 Fan | 5544 RPM | ok Memory Fan 2 | 4620 RPM | ok Memory Fan 1 | 4620 RPM | ok System Fan 1 | 5808 RPM | ok System Fan 2 | 4655 RPM | ok

#### Troubleshoot

1. Se a equipe de Engenharia da Cisco identificar algum bug no sistema de relatório de hardware, um patch será desenvolvido e incluído em uma versão recente. Portanto, como etapa de solução de problemas, atualize a versão de software dos sistemas FireSIGHT para a versão de software mais recente.

2. Se o problema persistir, execute uma inicialização a frio do equipamento. Uma inicialização a frio incluiria as seguintes etapas:

- Desligamento normal do sensor.
- Desconecte o cabo de alimentação do dispositivo.
- Deixe o dispositivo desconectado da alimentação por pelo menos dois minutos.

• Reconecte a alimentação após dois minutos e inicialize o dispositivo como faria normalmente. Após a inicialização do equipamento, os alertas de integridade antigos devem ser eliminados em 15 minutos.

**Note**: A execução de uma inicialização a frio pode resolver um problema, mas remove logs históricos que podem ser úteis para a análise da causa raiz.

3. Se você receber novos alertas de integridade sobre o status do ventilador, gere um arquivo de solução de problemas e envie-o ao TAC da Cisco para análise.

#### Documentos relacionados

- Solução de problemas de procedimentos de geração de arquivos do dispositivo Sourcefire
- Alertas de integridade da unidade de fonte de alimentação do sistema FireSIGHT